#### **M** winmostar チュートリアル

# Gromacs 界面張力

V10.4.3

2021年4月1日 株式会社クロスアビリティ

Copyright 2008-2021 X-Ability Co., Ltd.

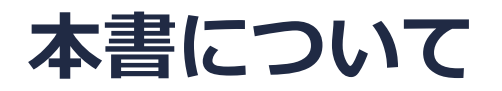

- 本書はWinmostar V10の使用例を示すチュートリアルです。
- 初めてWinmostar V10をお使いになる方はビギナーズガイドを参照してください。
- 各機能の詳細を調べたい方は<u>ユーザマニュアル</u>を参照してください。
- 本書の内容の実習を希望される方は、講習会を受講ください。
  - Winmostar導入講習会:基礎編チュートリアルの操作方法のみ紹介します。
  - <u>Winmostar基礎講習会</u>:理論的な背景、結果の解釈の解説、基礎編チュートリアルの操作方法、基礎編以外のチュートリアルの一部の操作方法を紹介します。
  - 個別講習会:ご希望に応じて講習内容を自由にカスタマイズして頂けます。
- 本書の内容通りに操作が進まない場合は、まず<u>よくある質問</u>を参照してください。
- よくある質問で解決しない場合は、情報の蓄積・管理のため、お問合せフォームに、不具合の 再現方法とその時に生成されたファイルを添付しご連絡ください。
- 本書の著作権は株式会社クロスアビリティが有します。株式会社クロスアビリティの許諾な く、いかなる形態での内容のコピー、複製を禁じます。

#### 動作環境設定

- 本機能を用いるためには、Cygwinのセットアップが必要です。
- <u>https://winmostar.com/jp/installation/</u>インストール方法のCygwinの設定手順に従い セットアップします。

(6) 以下のいずれかのリンク先の手順でWinmostar用のCygwin環境 (cygwin\_wmと呼びます)を構築します。 ビルド済みのcygwin wmをインストールする場合 (推奨) ← こちら

<u>cygwin wmをビルドする場合</u>(非推奨、上級者向け) <u>Cygwinの代わりにWindows Subsystem for Linuxを用いる場合</u>(ベータ版)

デフォルトではC:¥直下にインストールされますが、Winmostarの環境設定の「プログラムパス」>「Cygwin」を変更することで任意の場所にインストール可能です。

| チュートリアル(U) ウィンドウ(W) ヘルプ(H) | ; プログラムパス            |                                                           |                                      |
|----------------------------|----------------------|-----------------------------------------------------------|--------------------------------------|
| 🚾 🛱 🕶 📑 (ラベル/電荷を隠す) ∨      | 5¥jmol.bat           | GAMESS(1): C:¥Users¥Public¥<br>GAMESS(2): C:¥ff820_windov | gamess-64¥games<br>vs¥Firefly820.exe |
|                            | Files¥CCDC¥Mercury 1 | C:¥G16W¥g16.e:<br>NWChem: 、C:¥nwchem¥bin¥                 | xe                                   |
| 255 -                      | Files¥OpenSCAD¥open: | Cygwin: C:¥cygwin_wm                                      |                                      |

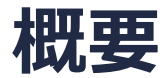

• 水-ベンゼンの液-液界面間の密度分布、平衡密度、界面張力を計算します。

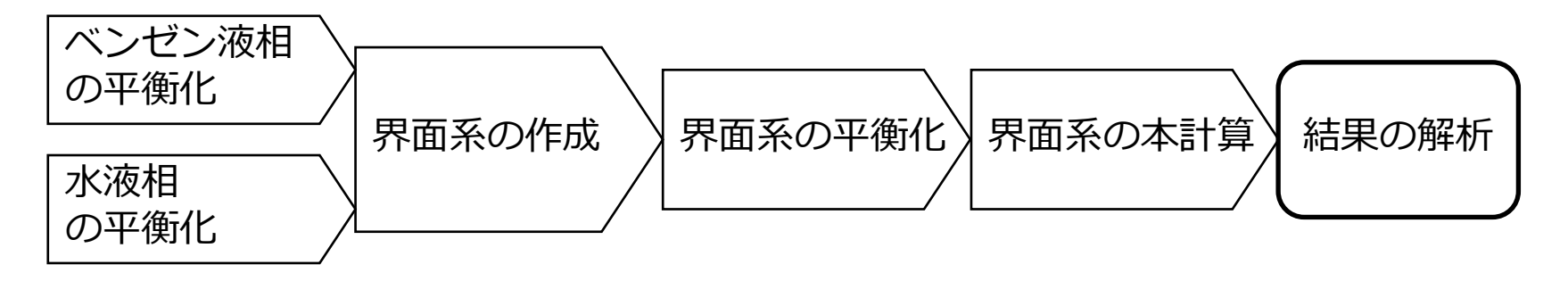

注意点:

- 分子の種類、初期密度に応じて平衡化に必要なステップ数は変化します。
- "本計算"のステップ数が大きいほど、再現性が良く、信頼性の高い結果を取得することができます。特に界面張力の算出値の収束は遅いです。
- 力場の種類、相互作用の計算条件も計算結果に大きく影響を与えます。

# I. 成分1の液相のMD計算(モデリング)

ここでは成分1をベンゼンとする。

1. -C6H5ボタンをクリックする。

#### 2. Replaceボタンをクリックすることでベンゼンが作成される。

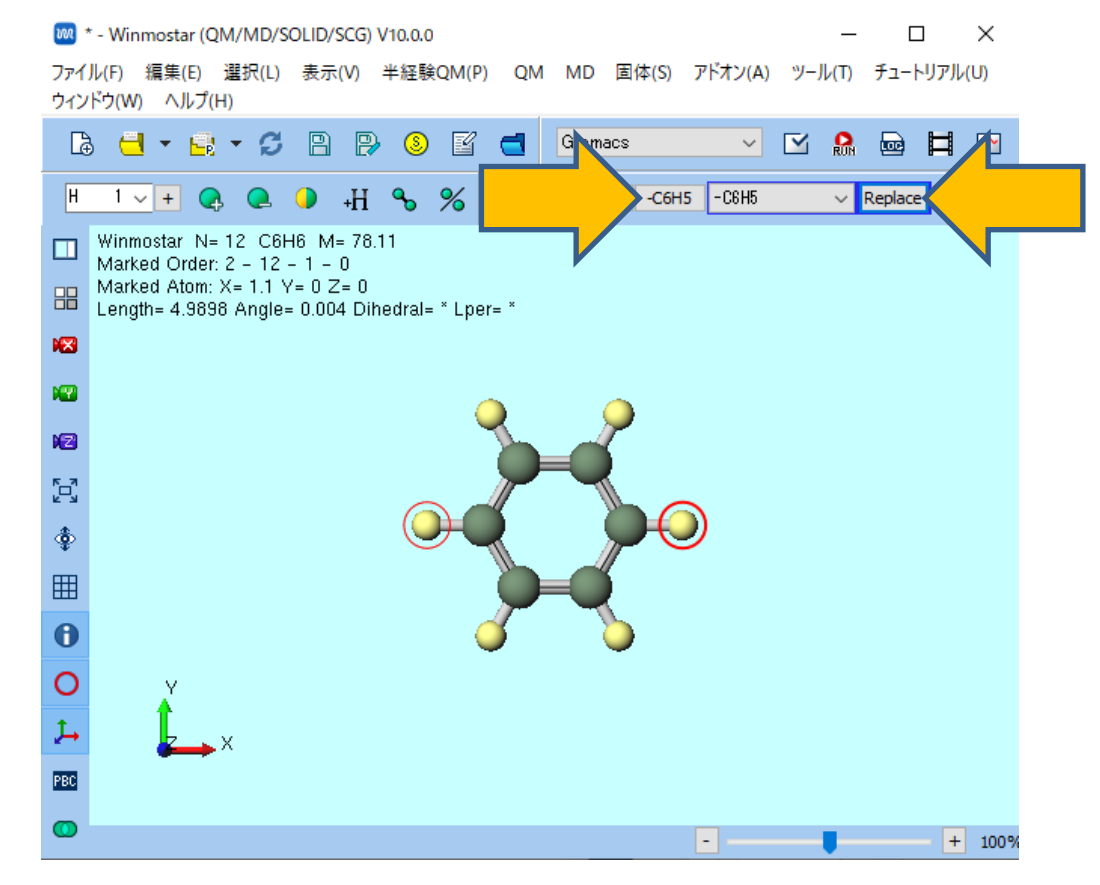

## I. 成分1の液相のMD計算(モデリング)

- 1. MDメニュー | 手動で電荷を割り当て | Acpypeを使用をクリックする。
- 2. Assign charges by acpypeウインドウでExecuteボタンを押す。
- 3. 情報ダイアログが2回出現したらいずれもはいボタンを押す。

| .M( <u>P</u> ) | <u>0</u> M | <u>M</u> D | 固体( <u>S</u> ) | アドオン( <u>A</u> ) | ツール(団 | ₹⊐-  | トリアル  | ( <u>U)</u> | シィンドウ              | <u>w</u> |
|----------------|------------|------------|----------------|------------------|-------|------|-------|-------------|--------------------|----------|
| ß              |            |            | 溶媒を配置          | 置/セルを構築          | (S)   |      | Ħ     | ~~          | -                  | (ラベ)     |
|                | _          |            | 分子を挿2          | ν(N)             |       |      |       |             | _                  |          |
| 6              | -CH3       | ₽          | 自動で電荷          | 苛を割り当て(C         | )     | Repl |       | _           | ø                  | <b></b>  |
|                |            |            | 手動で電荷          | 苛を割り当て(C         | D ▶   | Ad   | pype≹ | ē使用(        | A) N               | 5 NO:    |
|                |            |            | ポリマ−(P)        |                  | •     | 7    | ニュアル  | 入力()        | VI) <sup>153</sup> |          |
| .5908<br>r= *  | j          |            | 界面ビルダ          | (I)              | L     | 1    |       |             |                    |          |

| <                |         |     | >      |
|------------------|---------|-----|--------|
| Hide Detail      | Ехесс   | ite | Cancel |
| Item             | Value   |     |        |
| Total charge [e] | 0       |     |        |
| Method           | AM1-BCC |     |        |
|                  |         |     |        |

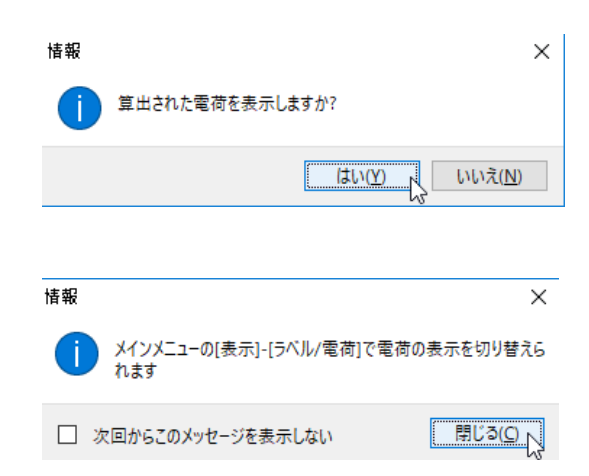

#### I. 成分1の液相のMD計算(モデリング)

- 1. 分子表示エリア下部にCharges Avail: Userと表示され、割り当てられた電荷が表示される ことを確認する。
- 2. ラベル/電荷プルダウンメニューで(ラベル/電荷を隠す)を選択し、電荷を非表示にする。

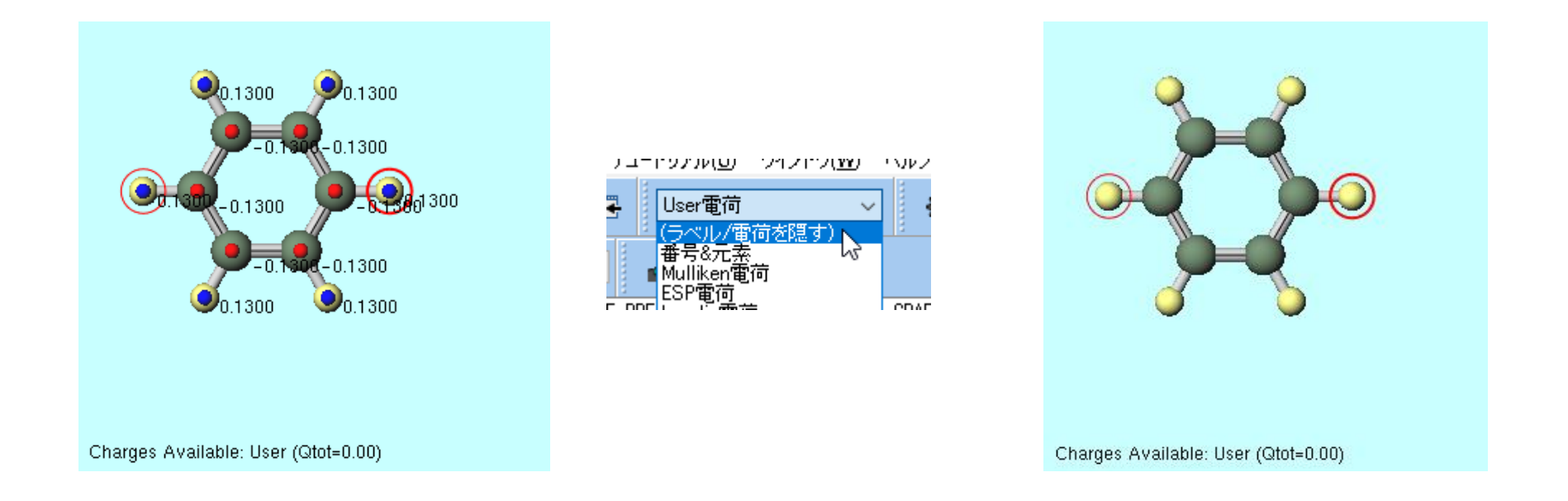

#### I. 成分1の液相のMD計算(系の作成)

1. **御 溶媒を配置/セルを構築**をクリックする。

2. Add Displayed Moleculeをクリックし、Enter # of moleculesに150と入力しOKをクリックする。

~ ~

| Solvate/Build Cell      |           |          | —             |          |  |
|-------------------------|-----------|----------|---------------|----------|--|
| Name                    | # Mol     | Position | mol/L V Com   | position |  |
|                         |           | <b>L</b> |               |          |  |
| Add Displayed Molecule. |           |          | Add Water     | Delete   |  |
| Simulation Cell Option  |           |          |               |          |  |
| • Set Density [g/cm^3]  | ]         | 0.6      |               |          |  |
| ◯ Set Distance from So  | lute [nm] |          |               |          |  |
| O Set Lattice Constants | s [nm]    |          |               |          |  |
| Ang                     | les [deg] | 90.0     | 90.0          |          |  |
|                         |           | Same a   | s main window |          |  |
| Box Type                |           | cubic    | ~             |          |  |
| Total Number of Atoms:  |           |          |               |          |  |
| Reset                   |           |          | Build         | Cancel   |  |

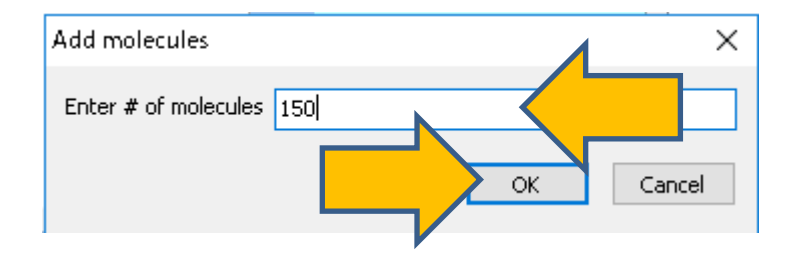

## I. 成分1の液相のMD計算(系の作成)

#### 1. Buildをクリックすると右図のような系が作成される。

| 🚾 Solvate/Build Cell                        | – 🗆 X         | Winmostar N= 1,800 C900H900 M= 11,717.05                                  |
|---------------------------------------------|---------------|---------------------------------------------------------------------------|
|                                             |               | Marked Order: 2 - 12 - 1 - U<br>Marked Atom V, 0 515 V, 7 257 7, 2 041    |
| Name # Mol Position mol/L                   | ✓ Composition | Marked Alom: X= 0.515 Y= -7.357 Z= -2.941                                 |
| [DISPLAYED] 150 Random 7.681                | C6H6          |                                                                           |
|                                             |               |                                                                           |
|                                             |               |                                                                           |
|                                             |               |                                                                           |
|                                             |               |                                                                           |
| Add Displayed Molecule Add .mol2 File Add W | iter Delete   |                                                                           |
|                                             |               |                                                                           |
|                                             |               |                                                                           |
| Simulation Cell Option                      |               |                                                                           |
|                                             |               |                                                                           |
| Set Density [g/cm^3]     U.6                |               |                                                                           |
| Set Distance from Solute [nm]               |               |                                                                           |
|                                             |               |                                                                           |
| O Set Lattice Constants [nm] 3.1889 3.1889  | 3.1889        |                                                                           |
|                                             | 0.0           |                                                                           |
| Angles [deg] 90.0 90.0                      | 0.0           |                                                                           |
| Same as main win                            | low           |                                                                           |
| Sano as main with                           |               |                                                                           |
| Change only one dire                        | tion          |                                                                           |
| Paul Turne autor                            |               |                                                                           |
| cubic                                       | ~             |                                                                           |
| Total Number of Atoms: 1800                 |               | Y PRODUCTION OF THE PROPERTY OF                                           |
|                                             |               |                                                                           |
| Reset Bui                                   | h             | Charges Available: User (Qtot=0.00,Qrms= 0.130)                           |
|                                             |               | rho= U.600 g/cm^3                                                         |
|                                             |               | 8= 31.003 D= 31.003 C= 31.003<br>alpha= 90.000 bata= 90.000 gamma= 90.000 |
|                                             | •             | aipina= 50.000 beta= 50.000 ganma= 50.000                                 |

#### I. 成分1の液相のMD計算(平衡化1)

- 1. MD | Gromacs | 力場を割り当てをクリックする。
- 2. 力場を割り当てウインドウでOKをクリックすると、設定した力場が割り当てられる。

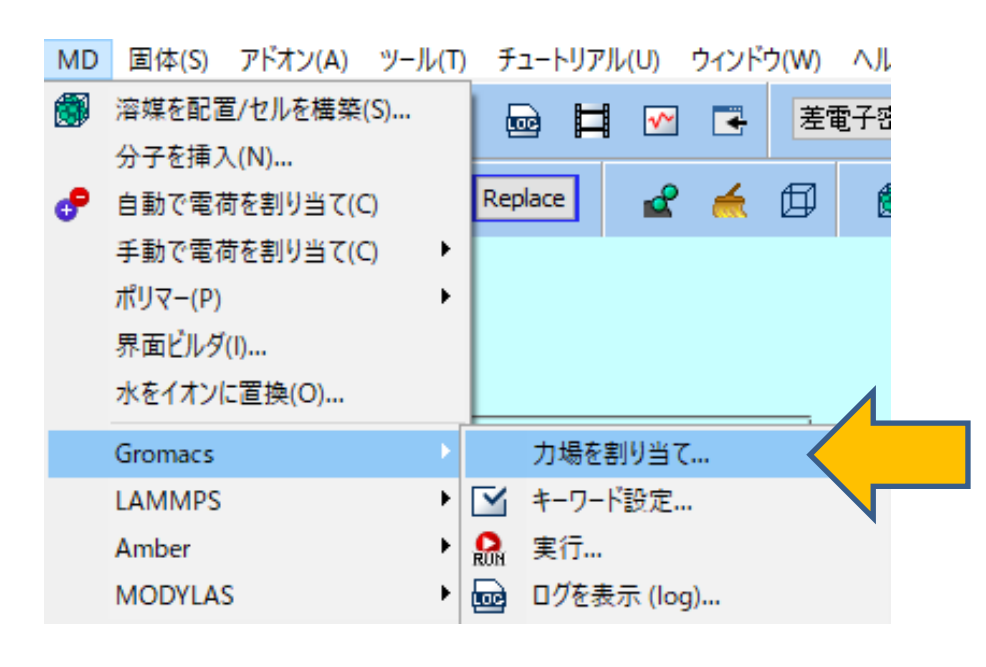

|           | 🚾 力場を割り当て    |                      |                                | -      |      | × |   |
|-----------|--------------|----------------------|--------------------------------|--------|------|---|---|
|           | 力場を割り当てる方法   | まを選択してください           |                                |        |      |   |   |
|           | ●自動でパラメータを   | 割り当て                 |                                |        |      |   |   |
|           | <b>(</b> →般) | GAFF                 | <ul> <li>Exception.</li> </ul> |        |      |   |   |
|           | (タンパク質/イオン)  | AMBER03              | $\sim$                         |        |      |   |   |
|           | (水分子)        | SPC/E                | $\sim$                         |        |      |   |   |
|           | ☑ タンパク質向け    | ([position_restraint | ts]を追加                         |        |      |   |   |
|           | □ 選択原子(こ向    | け(こ[position_restra  | ints]を追加                       |        | Edit |   |   |
|           | □ 選択原子に向     | けに[distance/angle/   | /dihedral_restrain             | ts]を追加 | Edit |   |   |
|           |              |                      |                                | Dump   | Now  |   |   |
|           |              |                      |                                |        |      |   |   |
|           |              |                      |                                |        |      |   |   |
|           | ○ トポロジファイルに詳 | 書かれたパラメータを修          | 使用                             |        |      |   |   |
|           |              |                      |                                |        |      |   |   |
|           |              |                      |                                |        | 4    |   |   |
|           |              |                      |                                |        |      | _ |   |
|           |              | < Back               | ОК                             |        |      |   |   |
|           |              |                      |                                |        |      |   |   |
|           |              |                      |                                |        |      |   |   |
| Winmostar | r            |                      |                                |        |      |   |   |
|           |              |                      |                                |        |      |   |   |
| 正常に力切     | 易が設定され       | ました                  |                                |        |      |   |   |
|           |              |                      |                                |        |      |   |   |
|           |              |                      |                                |        |      | 0 | K |
|           |              |                      |                                |        |      |   |   |
|           |              |                      |                                |        | F    |   |   |

Winmostar Copyright 2008-2021 X-Ability Co., Ltd.

×

# I. 成分1の液相のMD計算(平衡化1)

- 1. ソルバー覧からGromacsを選択し、 M キーワード設定をクリックする。
- 2. Resetをクリックし、# of Threadsに並列数を指定する。
- 3. PresetにMinimize (fast)を指定する。
- 4. Runをクリックする。ファイル名をbenzene.gro, benzene.topとして保存する。

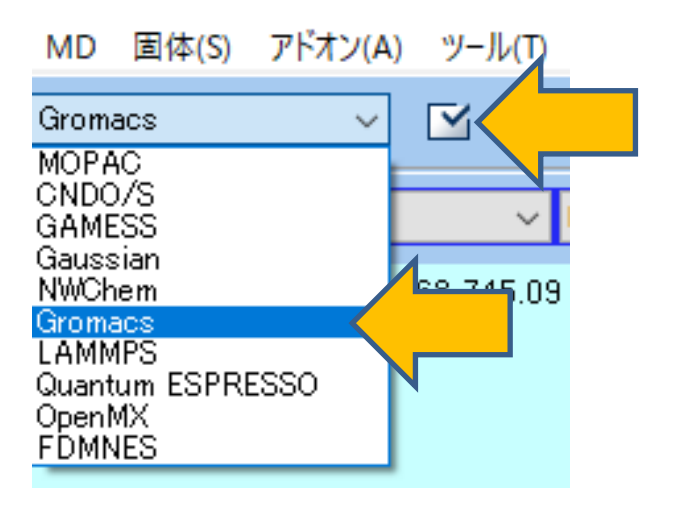

| Minimize (fast)           |                | _MPI (for Remote Job)  | 1 esses          |
|---------------------------|----------------|------------------------|------------------|
| sic Advance Output        | Intera n Other | Automatic Options      |                  |
| un Control                |                | Temperature Coupling   | 1                |
| [ps]                      | 0.002          | tcoupl                 | berendsen $\vee$ |
| teps                      | 5000           | tc-grps                | System           |
| otal time: N/A            |                | ref-t [K]              | 300.0            |
| tegrator                  | steep ~        | tau-t [ps]             | 1.0              |
| elocity Generation        |                | Pressure Coupling      |                  |
| en-vel                    | yes 🗸 🗸        | pcoupl                 | no 🗸             |
| Fix random seed           |                | pcoupltype             | isotropic 🗸 🗸    |
| en-seed                   | 12345          | ref-p [bar]            | 1.0              |
| Explicitly set gen-temp [ | K] 300.        | tau-p [ps]             | 1.0              |
|                           |                | compressibility [/bar] | 4.5e-5           |
|                           |                |                        |                  |
|                           |                |                        |                  |
|                           |                |                        |                  |

# I. 成分1の液相のMD計算(平衡化2)

- 1. 計算終了後、 1 キーワード設定をクリックする。
- **2. Extending Simulation**にチェックを入れる。
- 3. PresetにNVT (fast)を指定する。
- 4. Basicタブにてnstepsを25000に変更する。
- 5. Runをクリックする。

| Extending Simulation                   | # of Threads           | 2                |
|----------------------------------------|------------------------|------------------|
| Preset NVT (fast)                      | MPI (for Remote Job)   | 1 Processes      |
| Basic Advance Output Interaction Other | Automatic Options      |                  |
| Run Control                            | Temperature Couplin    | Ig               |
| dt [ps] 0.002                          | tcoupl                 | berendsen $\sim$ |
| nsteps 25000                           | tc-grps                | System           |
| Total time: 50 ps                      | ref-t [K]              | 300.0            |
| integrator $$ md $$ $$ $$              | tau-t [ps]             | 1.0              |
| Velocity Generation                    | Pressure Coupling      |                  |
| gen-vel yes $\checkmark$               | pcoupl                 | no 🗸             |
| Fix random seed                        | pcoupltype             | isotropic $\sim$ |
| gen-seed 12345                         | ref-p [bar]            | 1.0              |
| Explicitly set gen-temp [K] 300.       | tau-p [ps]             | 1.0              |
|                                        | compressibility [/bar] | 4.5e-5           |
|                                        |                        |                  |
|                                        |                        |                  |
|                                        |                        |                  |

## I. 成分1の液相のMD計算(平衡化3)

- 1. 計算終了後、 🗹 キーワード設定をクリックする。
- 2. PresetにNPT (fast)を指定する。
- 3. Basicタブにてnstepsを25000に変更する。
- 4. Runをクリックする。

| 🚧 Gromacs Setup         |                     |                        | -          |          | ×     |
|-------------------------|---------------------|------------------------|------------|----------|-------|
| Extending Simulation    |                     | # of Threads           | 2          | ]        |       |
| Preset NPT (fast)       | ~                   | MPI (for Remote Job)   | 1          | Processe | S     |
| Basic Advance Output    | t Interaction Other | Automatic Options      |            |          |       |
| Run Control             |                     | Temperature Coupling   | l i        |          |       |
| dt [ps]                 | 0.002               | tcoupl                 | berendser  | n ~      | •     |
| nsteps                  | 25000               | tc-grps                | System     |          |       |
| Total time: 50 ps       |                     | ref-t [K]              | 300.0      |          |       |
| integrator              | md $\sim$           | tau-t [ps]             | 1.0        |          |       |
| Velocity Generation     |                     | Pressure Coupling      |            |          |       |
| gen-vel                 | no 🗸                | pcoupl                 | Parrinello | -Rahma 🗸 |       |
| Fix random seed         |                     | pcoupltype             | isotropic  | ~        | ·     |
| gen-seed                | 12345               | ref-p [bar]            | 1.0        |          |       |
| Explicitly set gen-temp | [K] 300.            | tau-p [ps]             | 1.0        |          |       |
|                         |                     | compressibility [/bar] | 4.5e-5     |          |       |
|                         |                     |                        |            |          |       |
|                         |                     |                        |            |          |       |
|                         |                     |                        |            |          |       |
| Reset Load              | Save                | ОК                     | Cancel     | RUN RU   | m 🔪 🚬 |

# I. 成分1の液相のMD計算(座標の編集)

- 1. MD | Gromacs | 最終構造を読み込み (gro)をクリックする。
- 2. デフォルトで選択されるファイルを選択する。
- 3.表示 | 周期境界条件の表現形式 | 再配置しないを選択する。

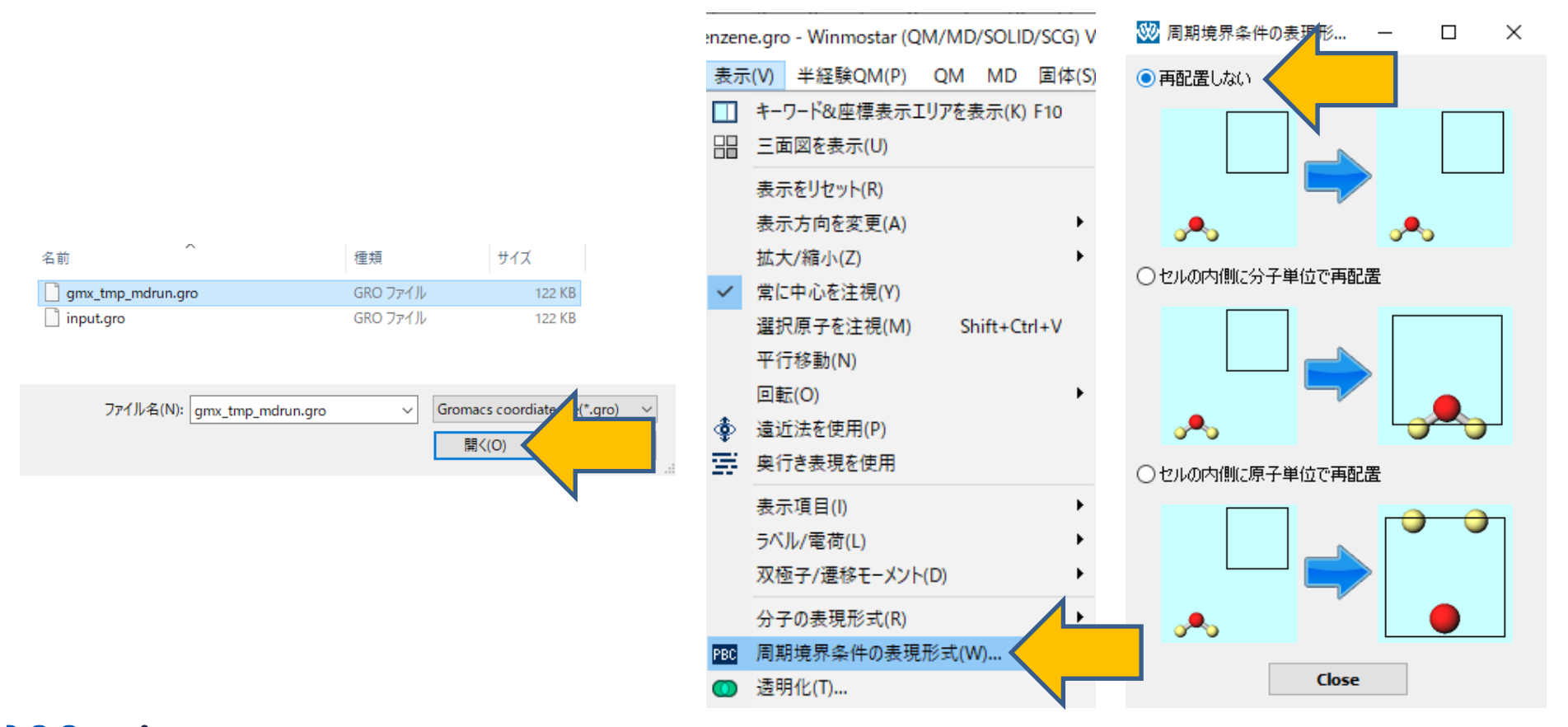

#### I. 成分1の液相のMD計算(座標の編集)

- 1. 編集 | 周期境界条件に基づき原子を再配置をクリックする。
- 2. セルの内側に分子単位で再配置を選択し、OKをクリックする。
- 3. P 名前を付けて保存をクリックし、benzene\_eq.mol2として保存する。

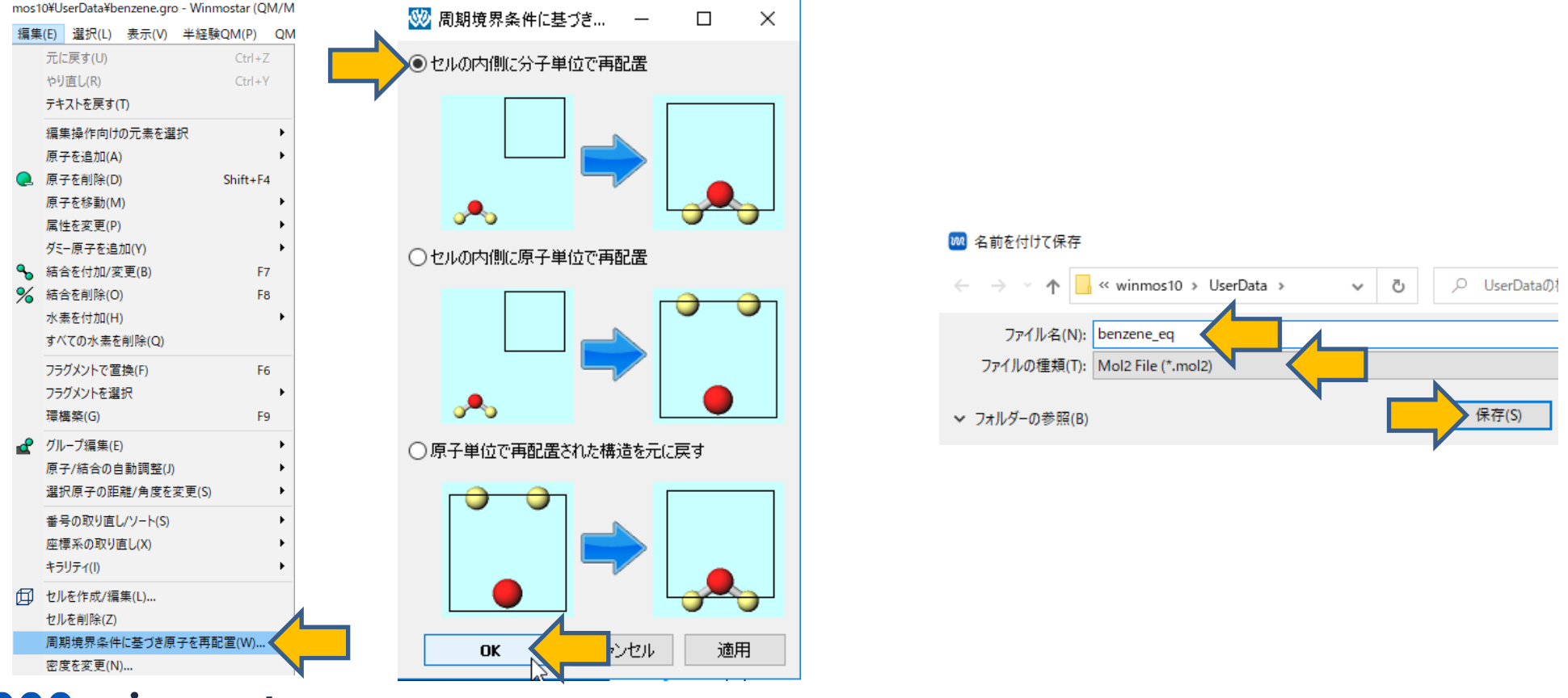

#### II. 成分2の液相のMD計算(系の作成)

- 1. **図 溶媒を配置/セルを構築**をクリックする。
- 2. Add Waterをクリックし、Enter # of moleculesに「700」と入力しOKをクリックする。
- 3. Set Lattice Constantsを選択し、Same as main windowをクリックする。
- 4. Box TypeにTriclinicを選択する。

| 🚾 Solvate/Build Cell    |          |                     | -                  | - 🗆         | ×  |  |
|-------------------------|----------|---------------------|--------------------|-------------|----|--|
| Name                    | # Mol    | Position            | mol/L 🗸            | Composition |    |  |
| WATER                   | 700      | Random              | 45.645             | H2O         |    |  |
|                         |          |                     |                    |             |    |  |
|                         |          |                     |                    |             |    |  |
| Add Displayed Molecule  |          |                     | Add Water.         | Delet       | e  |  |
| Simulation Cell Option  |          |                     |                    |             |    |  |
| O Set Density [g/cm^3]  | ]        | 0.8223              |                    |             |    |  |
| O Set Distance from Sol | ute [nm] |                     |                    |             |    |  |
| Set Lattice Constants   | ; [nm]   | 2.94205             | 2.94205 2.94       | 205         |    |  |
| Ang                     | les [eg] | 90.0                | 90.0 90.0          |             |    |  |
|                         |          | Same as main window |                    |             |    |  |
|                         |          | Change o            | only one direction |             |    |  |
| Вох Туре                |          | triclinic           |                    | $\sim$      |    |  |
| Total Number of Atoms:  | 2100     |                     |                    |             |    |  |
| Reset                   |          |                     | Build              | Cano        | el |  |

## II. 成分2の液相のMD計算(系の作成)

- 1. x, y方向のセルサイズは後ほどbenzene\_eq.mol2と接合するため固定したいが、z方向は初期 密度に合わせ調整したいので、Change only one directionをクリックする。
- 2. Select directionでZを選択しOKをクリックする。
- 3. Enter densityで「0.9」と入力しOKをクリックする。
- 4. Buildをクリックすると右図のような系が作成される。

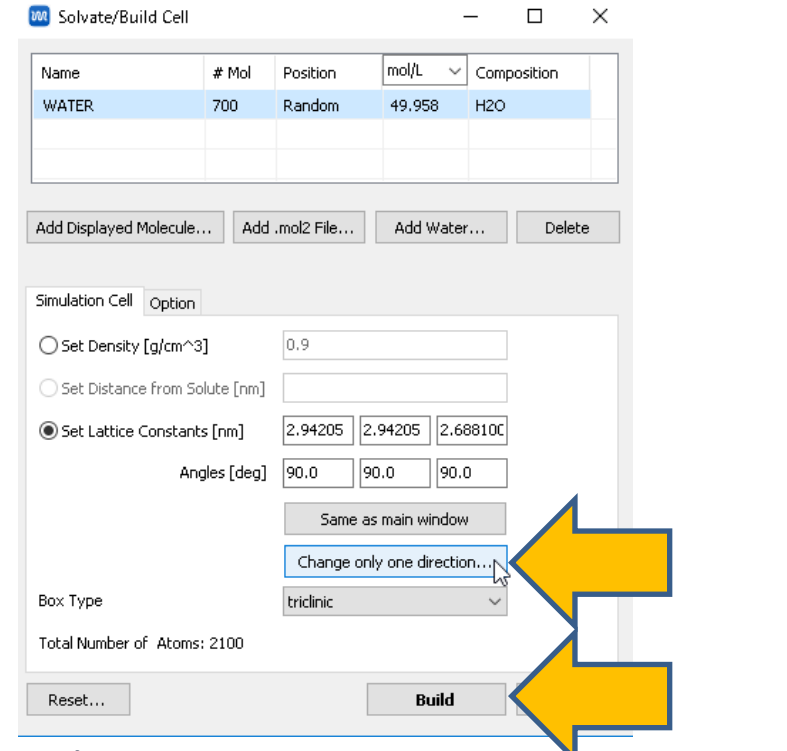

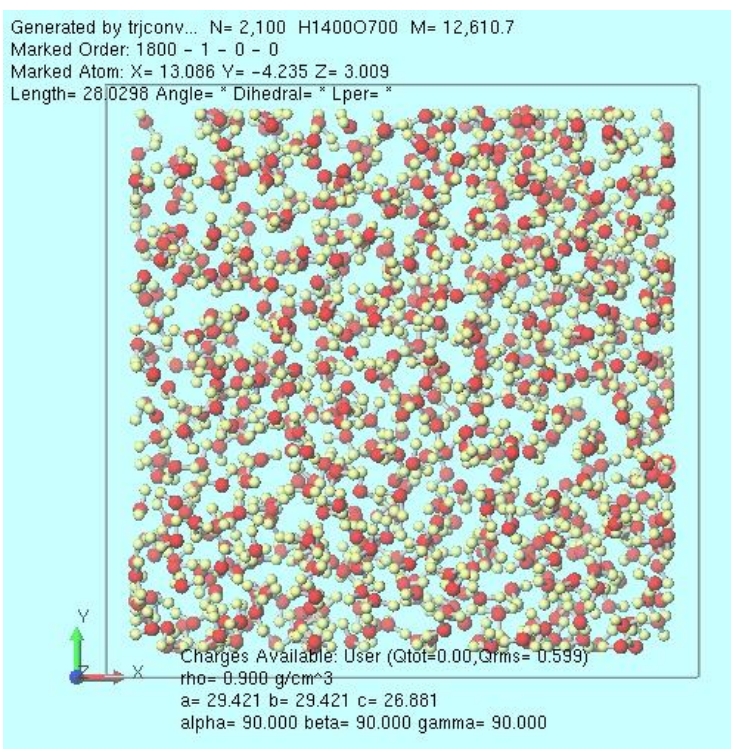

#### II. 成分2の液相のMD計算(平衡化1&2)

- 1. MD | Gromacs | 力場を割り当てをクリックする。
- 2. 力場を割り当てウインドウでOKをクリックすると、設定した力場が割り当てられる。

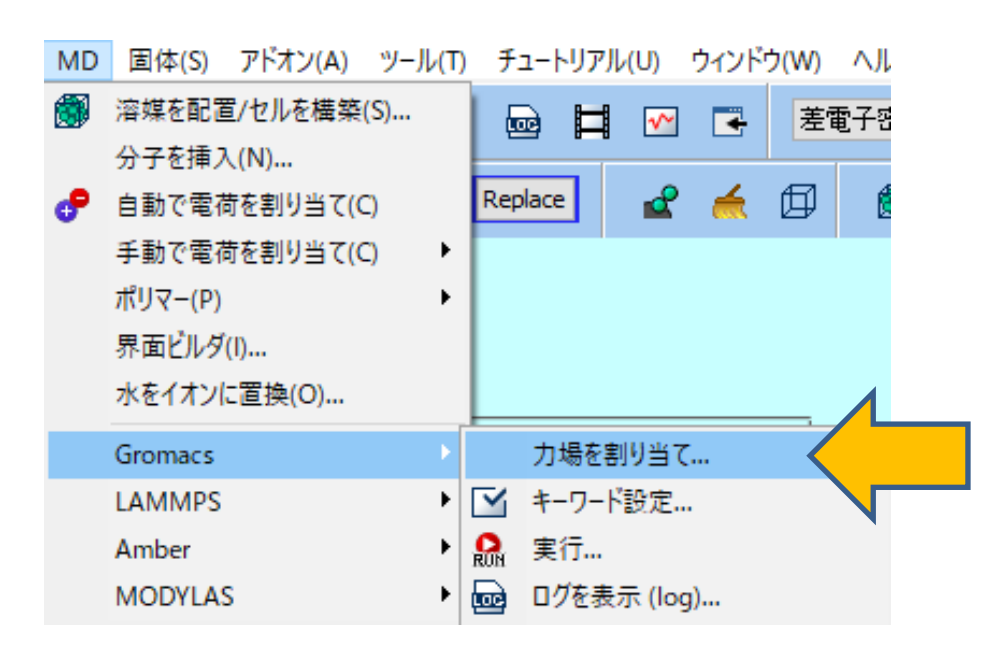

|           | 🏧 力場を割り当て     |                             |                | -    |      | × |   |
|-----------|---------------|-----------------------------|----------------|------|------|---|---|
|           | 力場を割り当てる方法    | もを選択してください                  |                |      |      |   |   |
|           | ●自動でパラメータを    | 割り当て                        |                |      |      |   |   |
|           | (一般)          | GAFF ~                      | Exception      |      |      |   |   |
|           | (タンパク質/イオン)   | AMBER03 ~                   |                |      |      |   |   |
|           | <b>(</b> 水分子) | SPC/E ~                     |                |      |      |   |   |
|           | ✓ タンパク質向け     | ([[position_restraints]रुधे | 自力口            |      |      |   |   |
|           | 🗌 選択原子に向      | け(こ[position_restraints]を   | 追加             |      | Edit |   |   |
|           | □ 選択原子に向      | (†([distance/angle/dihed    | ral_restraints | ]を追加 | Edit |   |   |
|           |               |                             |                | Dump | Now  |   |   |
|           |               |                             |                |      |      |   |   |
|           |               |                             |                |      |      |   |   |
|           | ○ トポロジファイルに書  | 書かれたパラメータを使用                |                |      |      |   |   |
|           |               |                             |                |      |      |   |   |
|           |               |                             |                |      | 1    |   |   |
|           |               |                             |                |      |      |   |   |
|           |               | < Back                      | ок             |      |      |   |   |
|           |               |                             |                |      |      |   | 1 |
| Winmosta  | r             |                             |                |      | •    |   |   |
|           | '             |                             |                |      |      |   |   |
| 正堂に力力     | 場が設定され        | ました                         |                |      |      |   |   |
| 11-16-7J2 | WIN BRALCIN   |                             |                |      |      |   |   |
|           |               |                             |                |      |      | - | _ |
|           |               |                             |                |      |      | 2 | ( |
|           |               |                             |                |      | 7/   |   |   |
|           |               |                             |                |      | •    |   |   |
|           |               |                             |                |      |      |   |   |

winmostar Copyright 2008-2021 X-Ability Co., Ltd.

×

# II. 成分2の液相のMD計算(平衡化1&2)

- 1. **「」キーワード設定**をクリックする。
- **2. Extending Simulation**のチェックを外す。
- 3. PresetにMinimize (fast)を指定する。
- 4. Runをクリックする。ファイル名をwater.gro, water.topとして保存する。
- 5. 計算終了後、 🗹 キーワード設定をクリックする。
- 6. Extending Simulationにチェックを入れPresetにNVT (fast)を指定する。
- 7. Runをクリックする。

# II.成分2の液相のMD計算(平衡化3)

- 1. **「」キーワード設定**をクリックする。
- 2. PresetにNPT (fast)を指定する。
- 3. Basicタブにて以下の様に設定する。 pcoupltypeにsemiisotropic ref-pに1.0 1.0 tau-pに1.0 1.0 compressibilityに0 4.5e-5 (x,y方向に圧力制御をしないための設定)
- 4. Runをクリックする。

| Gromacs Setup           |                     |                        | – 🗆 ×            |
|-------------------------|---------------------|------------------------|------------------|
| Extending Simulation    |                     | # of Threads           | 2                |
| Preset NPT (fast)       | ~                   | MPI (for Remote Job)   | 1 Processes      |
| Basic                   | t Interaction Other | Automatic Options      |                  |
| Run Control             |                     | Temperature Coupling   | 1                |
| dt [ps]                 | 0.002               | tcoupl                 | berendsen $\lor$ |
| nsteps                  | 5000                | tc-grps                | System           |
| Total time: 10 ps       |                     | ref-t [K]              | 300.0            |
| integrator              | md $\sim$           | tau-t [ps]             | 1.0              |
| Velocity Generation     |                     | Pressure Coupling      |                  |
| gen-vel                 | no 🗸                | pcoupl                 | Parrinello-Rahma |
| Fix random seed         |                     | pcoupltype             | semiisotropic    |
| gen-seed                | 12345               | ref-p [bar]            | 1.0 1.0          |
| Explicitly set gen-temp | [K] 300.            | tau-p [ps]             | 1.0 1.0          |
|                         |                     | compressibility [/bar] | 0 4.5e-5         |
|                         |                     |                        |                  |
|                         |                     |                        |                  |
|                         |                     |                        |                  |
| Reset Load              | Save                | ок                     | Run Run          |
|                         |                     |                        |                  |

#### II. 成分2の液相のMD計算(座標の編集)

- 1. 成分1と同様に、MD | Gromacs | 最終構造を読み込み (gro)をクリックする。
- 2. デフォルトで選択されるファイルを選択する。
- 3. 編集 | 周期境界条件に基づき原子を再配置をクリックする。
- 4. セルの内側に分子単位で再配置を選択し、OKをクリックする。
- 5. P 名前を付けて保存をクリックし、water\_eq.mol2として保存する。

|                                 |          |                   | 2 名前を付けて保存                                     |              |
|---------------------------------|----------|-------------------|------------------------------------------------|--------------|
| 名前                              | 種類       | サイズ               | ∠ → ∠ ▲ Winmos10 > UserData > → Z = O UserData | መቱ           |
| gmx_tmp_mdrun.gro               | GRO ファイル | 122 KB            |                                                | <b>9</b> 91: |
| 🗋 input.gro                     | GRO ファイル | 122 KB            | ファイル名(N): water_eq                             | _            |
| ファイル名(N): amy two mdrup are     |          | Gromacs coordiate | ノアイルの種類(1): Mol2 File (^.mol2)                 |              |
| 22 T224 COA GINA_UNP_INDUUL.GIO |          | 開((0)             | ▼ フォルダーの参照(B)                                  | ]            |

#### III.界面系のMD計算(系の作成)

- 1. MD | 界面ビルダをクリックする。
- 2. Cell 1で...ボタンをクリックし、benzene\_eq.mol2を選択する。
- 3. Cell 2で...ボタンをクリックし、water\_eq.mol2を選択する。
- **4. Build**をクリックする。

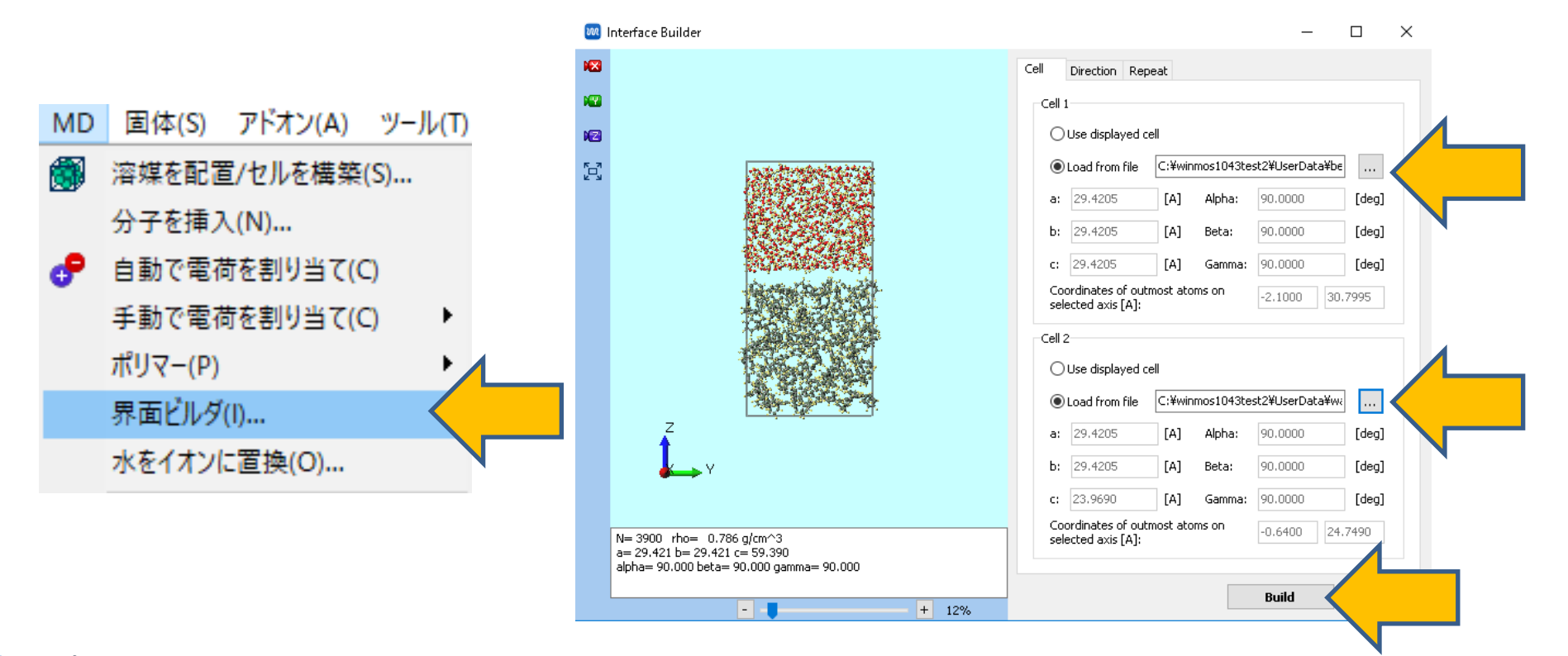

#### III.界面系のMD計算(系の作成)

# メインウィンドウで 🛛 X軸方向から表示ボタンと 🔀 ウィンドウに合わせるボタンをクリック し、作成されたモデルを確認する。

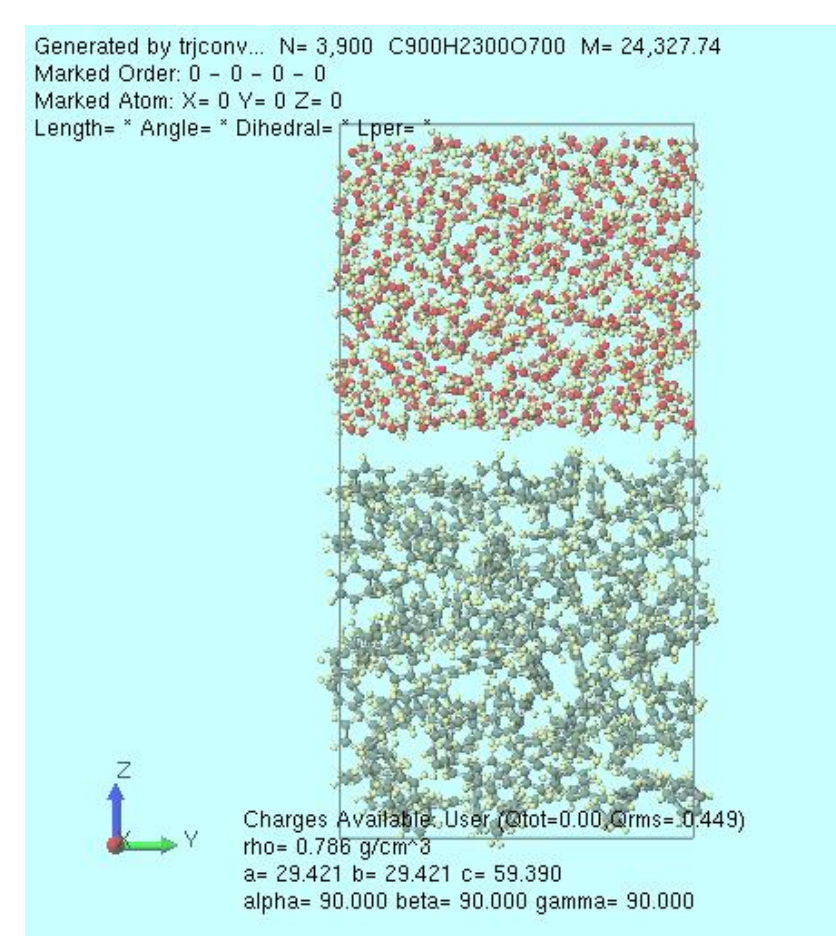

#### III.界面系のMD計算(平衡化1~3)

- 1. MD | Gromacs | 力場を割り当てをクリックする。
- 2. 力場を割り当てウインドウでOKをクリックすると、設定した力場が割り当てられる。

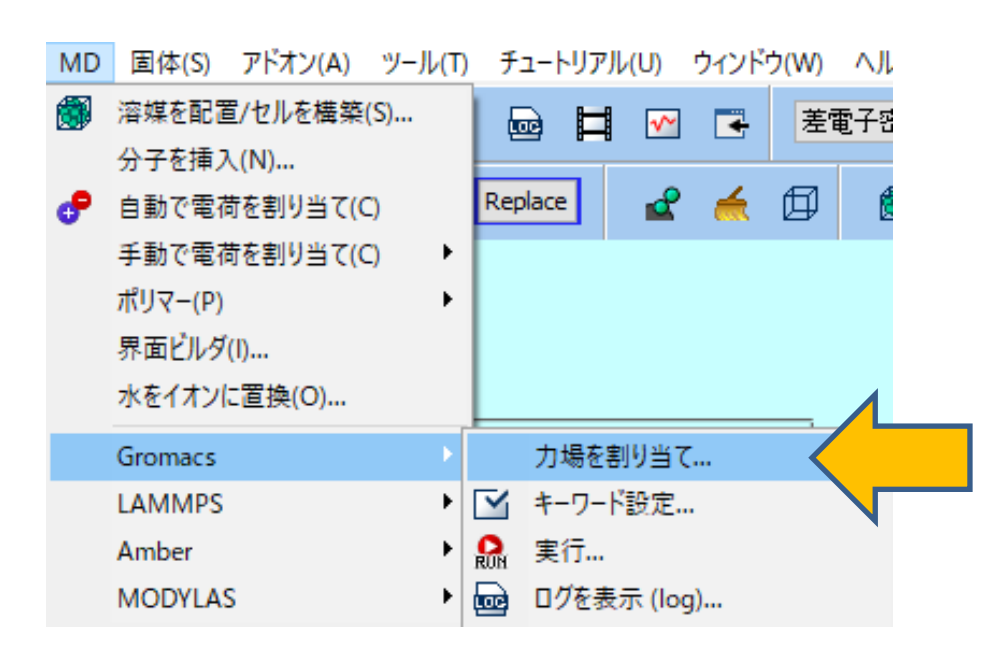

|           | 🚧 力場を割り当て     |                             | _                   |           | × |
|-----------|---------------|-----------------------------|---------------------|-----------|---|
|           | 力場を割り当てる方法    | まを選択してください                  |                     |           |   |
|           | ◉自動でパラメータを    | 書的当て                        |                     |           |   |
|           | <b>(</b> 一般)  | GAFF ~                      | Exception           |           |   |
|           | (タンパク質/イオン)   | AMBER03 ~                   |                     |           |   |
|           | (水分子 <b>)</b> | SPC/E 🗸                     |                     |           |   |
|           | ☑ タンパク質向け     | :(ृposition_restraints]र्हो | 自力口                 |           |   |
|           | □ 選択原子に向      | )(ナ(こ[position_restraints]を | 站自力口                | Edit      |   |
|           | □ 選択原子に向      | )け(こ[distance/angle/dihed   | dral_restraints]を追力 | D Edit    |   |
|           |               |                             | Dur                 | np Now    |   |
|           |               |                             |                     |           |   |
|           |               |                             |                     |           |   |
|           | ○ トポロジファイルにき  | 書かれたパラメータを使用                |                     |           |   |
|           |               |                             |                     |           |   |
|           |               |                             |                     | 4         |   |
|           |               |                             |                     |           | _ |
|           |               | < Back                      | ок                  |           |   |
|           |               |                             |                     |           |   |
|           |               |                             |                     |           |   |
| Winmostai | r             |                             |                     |           |   |
|           |               |                             |                     |           |   |
| 正常に力が     | 場が設定され        | ました                         |                     |           |   |
|           |               |                             |                     |           |   |
|           |               |                             |                     |           | 0 |
|           |               |                             |                     | <b></b> / |   |
|           |               |                             |                     |           |   |
|           |               |                             |                     |           |   |

Winmostar Copyright 2008-2021 X-Ability Co., Ltd.

×

#### III.界面系のMD計算(平衡化1~3)

- 1. **「」キーワード設定**をクリックする。
- **2. Extending Simulation**のチェックを外す。
- 3. PresetにMinimize (fast)を指定する。
- 4. Runをクリックする。ファイル名をinterface.gro, interface.topとして保存する。
- 5. 計算終了後、 🗹 キーワード設定をクリックする。
- 6. Extending Simulationにチェックを入れPresetにNVT (fast)を指定する。
- 7. Runをクリックする。
- 8. 計算終了後、 🗹 キーワード設定をクリックする。

 9. PresetにNPT (fast)を指定し、Basicタブにて以下の様に設定する。 pcoupltypeにsemiisotropic ref-pに1.0 1.0 tau-pに1.0 1.0 compressibilityに0 4.5e-5
 10 Prest ないしょ タオス

10.Runをクリックする。

## III.界面系のMD計算(本計算)

- 1. 計算終了後、 🗹 キーワード設定をクリックする。
- 2. Basicタブにてnstepsを50000に変更する。
- 3. Runをクリックする。

| Gromacs Setup           |                   |                        | – 🗆 X                               |
|-------------------------|-------------------|------------------------|-------------------------------------|
| Extending Simulation    |                   | # of Threads           | 2                                   |
| Preset PT (fast)        | ~                 | MPI (for Remote Job)   | 1 Processes                         |
| lasic t                 | Interaction Other | Automatic Options      |                                     |
| Run Contra              |                   | Temperature Coupling   |                                     |
| dt [ps]                 | 0.002             | tcoupl                 | berendsen $\sim$                    |
| nsteps                  | 50000             | rps                    | System                              |
| Total time: 100 ps      |                   | ref-t [K]              | 300.0                               |
| integrator              | md $\sim$         | tau-t [ps]             | 1.0                                 |
| Velocity Generation     |                   | Pressure Coupling      |                                     |
| gen-vel                 | no 🗸              | pcoupl                 | Parrinello-Rahma $ \smallsetminus $ |
| Fix random seed         |                   | pcoupltype             | semiisotropic 🗸 🗸                   |
| gen-seed                | 12345             | ref-p [bar]            | 1.0 1.0                             |
| Explicitly set gen-temp | [K] 300.          | tau-p [ps]             | 1.0 1.0                             |
|                         |                   | compressibility [/bar] | 0 4.5e-5                            |
|                         |                   |                        |                                     |
|                         |                   |                        |                                     |
|                         |                   |                        |                                     |
|                         |                   |                        |                                     |
| Reset Load              | Save              | OK                     | Cancel 🔐 Run                        |

#### IV.結果処理

- 1. 💽 結果解析 | 密度分布をクリックし、デフォルトで選ばれる3つのファイルを開く。
- **2. Group**で**3: Water**と**5: non-Water**にチェックを入れる。
- 3. Drawをクリックすると、z軸方向の密度分布が表示される。

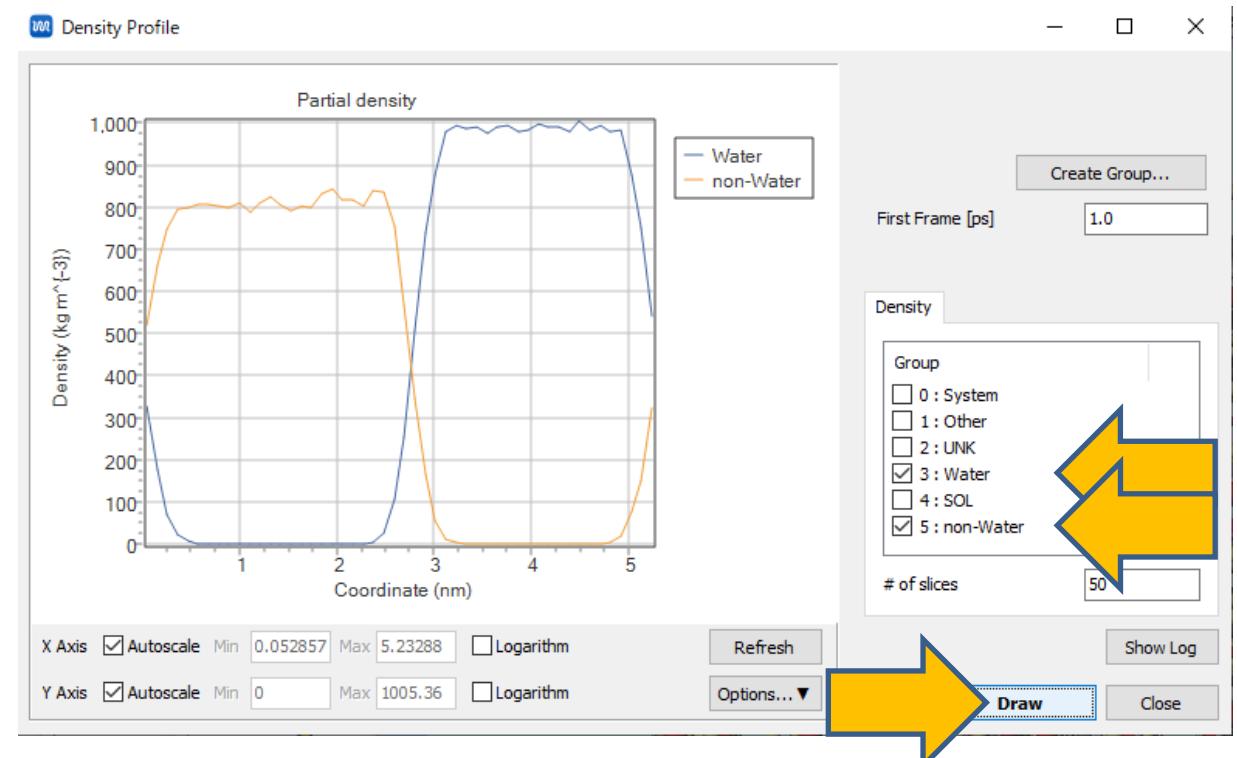

#### IV.結果処理

- 1. ベンゼンが主成分である相(およそz=0.8~2.0の領域)の密度の平均値を求めるため、グラ フ右下のOptionsボタンをクリックし、Calculate Averageをクリックする。
- 2. Calculate average fromに「0.8」、Calculate average toに「2.0」と記入しOKボタン をクリックする。
- 3. Averageウィンドウが開き、z=0.8~2.0の領域のWaterおよびnon-Water(ベンゼン)の密度の統計量が表示される。この値から局所的な濃度の算出などが可能である。
- 4. Closeをクリックする。Density Profileウィンドウでも同様にCloseボタンをクリックする。

| 🔯 Density Profile                                                                                                    | – 🗆 X                                                           | Range                                                                                                    | ×         |
|----------------------------------------------------------------------------------------------------|-----------------------------------------------------------------|----------------------------------------------------------------------------------------------------|-----------|
| Partial density<br>1,000<br>900<br>900<br>900<br>900<br>900<br>900<br>900                                                     | Create Group         First Frame [ps]       1.0         Density | Calculate average from 0.8<br>Range<br>Calculate average to 2.0<br>Calculate average to 2.0<br>Water 0.0003429845<br>Non-Water 808.5768181818 10.526 | OK Cancel |
| X Axis Autoscale Min 0.052857 Max 5.2328 Logarithm Refresh<br>Y Axis Autoscale Min 0 Max 1005.36 Logar Options V<br>Options V | .021 X-Ability Co., Ltd.                                        |                                                                                                    | Close     |

28

#### IV.結果処理

- 1. **図 エネルギー変化**をクリックし、デフォルトで選ばれるedrファイルを開く。
- 2. Calc Aveをクリックし、デフォルトで選ばれるgroファイルを開く。
- Enter first frame to readは0のままOKをクリックする。
   #Surf\*SurfTenに界面数(2)と界面張力の積(単位はbar\*nm)が書かれる。

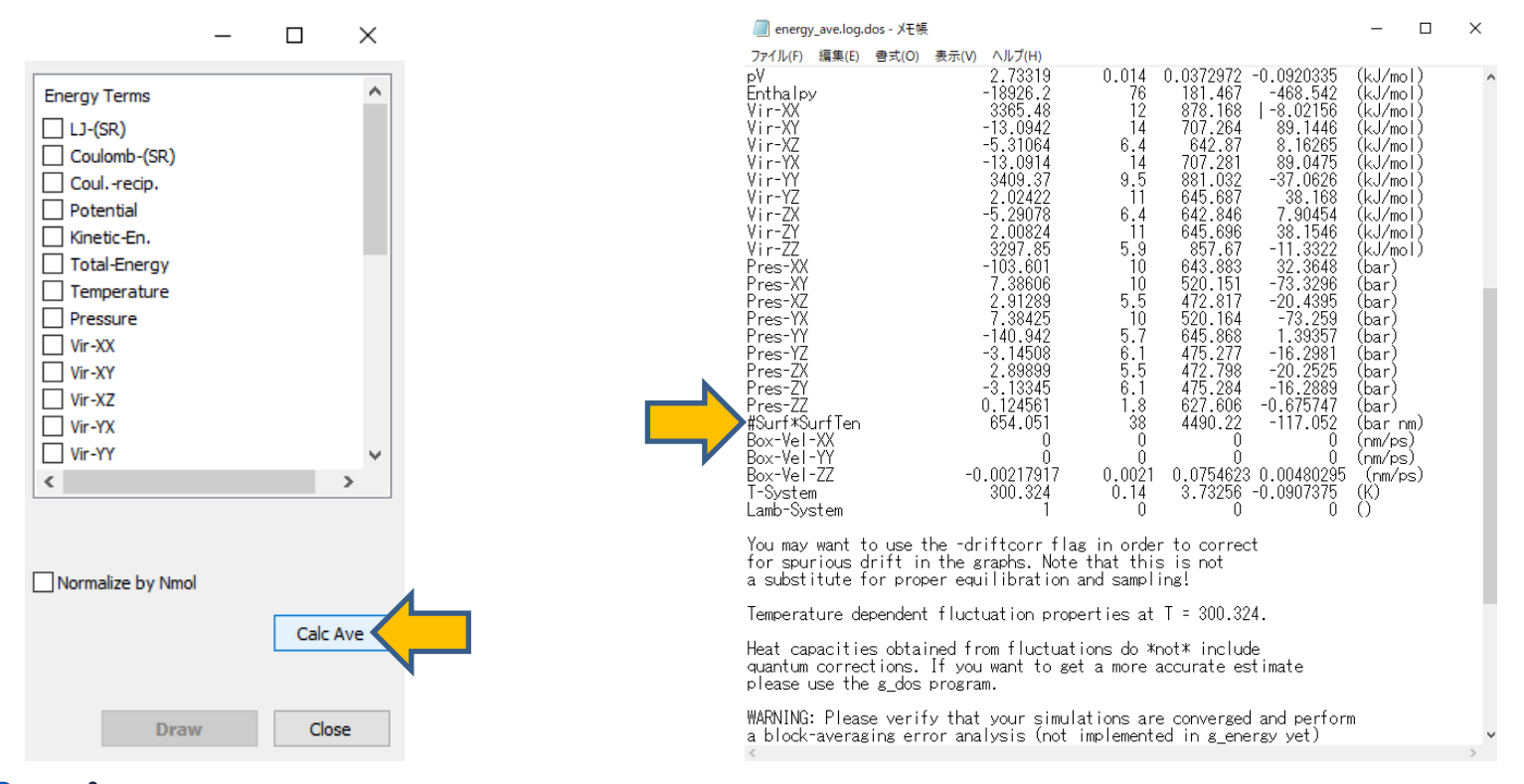

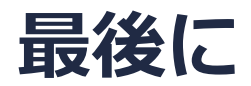

• 各機能の詳細を調べたい方は<u>ユーザマニュアル</u>を参照してください。

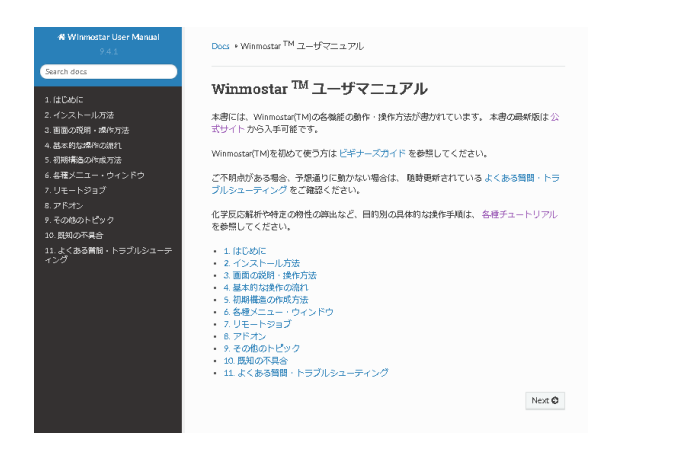

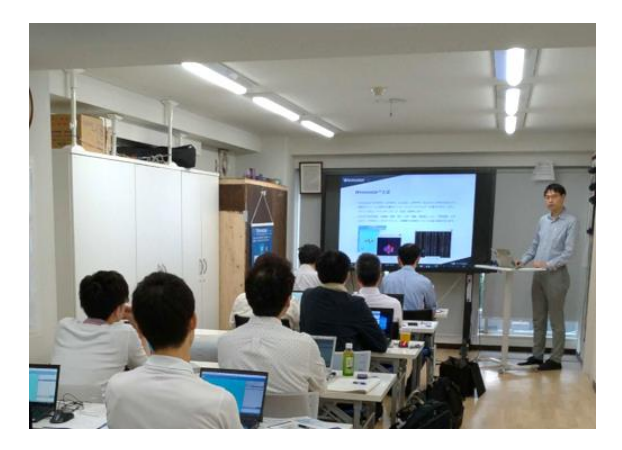

<u>ユーザマニュアル</u>

<u>Winmostar 講習会</u>の風景

- 本書の内容の実習を希望される方は、基礎編チュートリアルについては<u>Winmostar基礎講習会</u> へご登録、基礎編以外のチュートリアルについては<u>個別講習会</u>のご依頼をご検討ください。
- 本書の内容通りに操作が進まない場合は、まずよくある質問を参照してください。
- よくある質問で解決しない場合は、情報の蓄積・管理のため、お問合せフォームに、不具合の 再現方法とその時に生成されたファイルを添付しご連絡ください。

以上